## Intermediate Excel 2007

Exercise 1 - Creating a Workbook – After every line press the "Enter" key or arrow keys

## Cell Type this data

- A1 NPL-Intermediate Excel Example 1
- A3 Type your actual first and last name (example: "Joe Smith")
- C5 Description
- D5 Purchase Price
- E5 Tax
- F5 Total
- C6 Computer
- C7 Wireless Mouse
- C8 Carry Case
- D6 1000
- D7 65
- D8 50
- E6 =D6\*0.08

E7-E8 Fill Down <Note: "fill down" – will copy the formula to the next row changing the row number>

- F6 =D6+E6
- F7-F8 Fill Down
- F9 = F6 + F7 + F8

## Exercise 2 – Replacing a formula with the SUM function

## Cell Type this data

F9 Replace formula with **SUM** function

## **Performing Calculations**

#### Excel Formulas

A formula is a set of mathematical instructions that can be used in Excel to perform calculations. Formulas are started in the formula box with an = sign.

|   |       | Proofing |          |                           |   | Comme |
|---|-------|----------|----------|---------------------------|---|-------|
|   | COUNT | -        | • (• X 🗸 | <i>f</i> <sub>x</sub> = - | ← | -     |
|   | А     | В        | С        | D                         | E | F     |
| 1 | =     |          |          |                           |   |       |
| 2 |       |          |          |                           |   |       |
| 3 |       |          |          |                           |   |       |
|   |       |          |          |                           |   |       |

There are many elements to and excel formula.

**References:** The cell or range of cells that you want to use in your calculation **Operators:** Symbols (+, -, \*, /, etc.) that specify the calculation to be performed **Constants:** Numbers or text values that do not change **Functions:** Predefined formulas in Excel

To create a basic formula in Excel:

- Select the **cell** for the formula
- Type = (the equal sign) and the **formula**
- Click Enter

<Note: Formulas follow the rules of algebra>

|   | COUNT    | • | (• × 🗸 | <i>f</i> <sub>x</sub> =(f1: | f3) |   |  |
|---|----------|---|--------|-----------------------------|-----|---|--|
|   | А        | В | С      | D                           | E   | F |  |
| 1 | =        |   |        |                             |     |   |  |
| 2 | =(f1:f3) |   |        |                             |     |   |  |
| 3 |          |   |        |                             |     |   |  |
| 4 |          |   |        |                             |     |   |  |
| 5 |          |   |        |                             |     |   |  |

**Calculate with Functions -** A function is a built in formula in Excel. A function has a name and arguments (the mathematical function) in parentheses. Common functions in Excel:

**Sum**: Adds all cells in the argument

Average: Calculates the average of the cells in the argument

**Min**: Finds the minimum value

Max: Finds the maximum value

Count: Finds the number of cells that contain a numerical value within a range of the argument

Cell F9 contains the SUM function: =SUM(F6:F8)

**"SUM"** – name of the function

(F6:F8) – this is called the range; starting cell is F6, ending cell is F8 (meaning add cells F6+F7+F8)

#### **Exercise 3 - Inserting row – Do the following**

- After row 7, insert:
- In cell C8: Software
- In cell D8: 100
- Are there errors/problems with this worksheet?

#### **Exercise 4 – Inserting a pie chart**

- Select cells C5 to D9
- Click "Insert" tab on the Ribbon
- In "charts" group, select "Pie"
- Select "Pie in 3-D"

## **Exercise 5 – Changing chart type**

- Click inside the white area inside chart
- In "charts" group, select "Column"
- Select "2-D Clustered column"

#### **Exercise 6 – Validating formulas and functions**

- Click the "Formulas" tab on the Ribbon
- Click in "Formula Auditing" group, select "Show Formulas"

Exercise 7 - Create a Header or Footer - To create a header or footer:

- Click the Header & Footer button on the Insert tab
- This will display the Header & Footer Design Tools Tab
- To switch between the Header and Footer, click the Go to Header or Go to Footer button

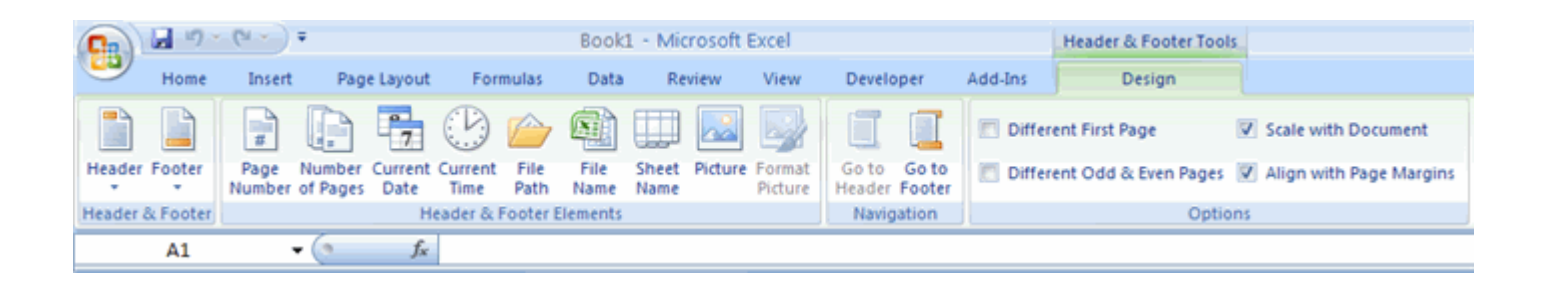

- To insert text, enter the text in the header or footer
- To enter preprogrammed data such as page numbers, date, time, file name or sheet name, click the appropriate button
- To change the location of data, click the desired cell

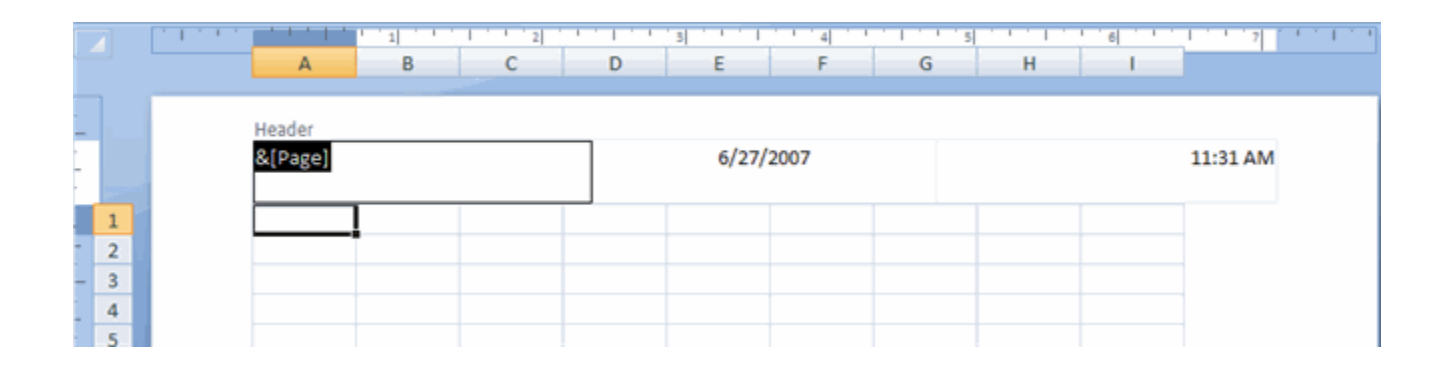

• Click the Margins button on the Page Layout tab, then Select one of the choices, or

| ert    | Page Layout                        | For                    | mulas                      | Data                        |
|--------|------------------------------------|------------------------|----------------------------|-----------------------------|
| Margin | s Orientation                      | Size                   | Print B<br>Area *          | reaks Ba                    |
|        | Normal<br>Top:<br>Left:<br>Header: | 0.75"<br>0.7"<br>0.3"  | Botton<br>Right:<br>Footer | n: 0.75"<br>0.7"<br>: 0.3"  |
|        | Wide<br>Top:<br>Left:<br>Header:   | 1"<br>1"<br>0.5"       | Botton<br>Right:<br>Footer | n: 1"<br>1"<br>: 0.5"       |
|        | Narrow<br>Top:<br>Left:<br>Header: | 0.75"<br>0.25"<br>0.3" | Botton<br>Right:<br>Footer | n: 0.75"<br>0.25"<br>: 0.3" |
| (      | ustom M <u>a</u> rgir              | 15                     |                            |                             |

- Click Custom Margins
- Complete the boxes to set margins, then Click **OK**

| Page Margins Header/Footer Sheet<br>I Got: Header:<br>0.75 © 0.3 ©<br>Left: 0.75 © 0.3 ©<br>Bottom: Eooter:<br>0.75 © 0.3 ©<br>Center on page<br>Gottom: Eooter:<br>0.75 © 0.3 ©<br>Pirk Print Preview Options | age Setup                   |                |                        | Ľ                   |
|----------------------------------------------------------------------------------------------------|-----------------------------|----------------|------------------------|---------------------|
| Iop:     Hegder:       0.75     0.3       Left:     0.7       0.75     0.3       Boltom:     0.7       Boltom:     0.3       Center on page       Horigontally       Berricular                                | Page Mar                    | gins Head      | der/Footer Sheet       |                     |
| Left:<br>0.7<br>Bottom:<br>0.7<br>Doter:<br>0.7<br>Conter on page<br>inorigontally<br>yertically<br>Drint Print Preview Options                                                                                |                             |                | <u>T</u> op:<br>0.75 🗘 | Hegder:             |
| Bottom:     Eooter:       0.75     0.3       Horigontally                                                                                                    |                             | Left:<br>0.7 🗘 |                        | Bight:<br>0.7 🗘     |
| Print Print Preview Options                                                                                                    | Center on page<br>Horizonta | lly            | Bottom:                | Ecoter:             |
|                                                                                                    |                             |                | Print Pr               | int Preview Options |

**Set Page Breaks -** You can manually set up page breaks in a worksheet for ease of reading when the sheet is printed. To set a page break:

- Click the **Breaks** button on the **Page Layout** tab
- Click Insert Page Break

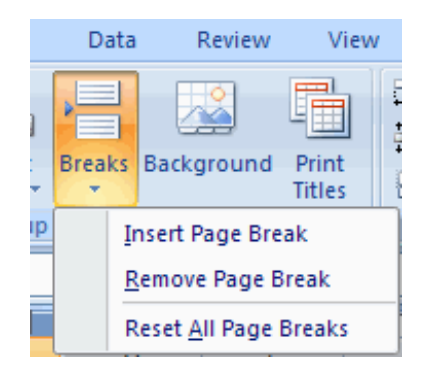

**Print a Range -** There may be times when you only want to print a portion of a worksheet. This is easily done through the Print Range function. To print a range:

- Select the area to be printed
- Click the **Print Area** button on the **Page Layout** tab
- Click Select Print Area

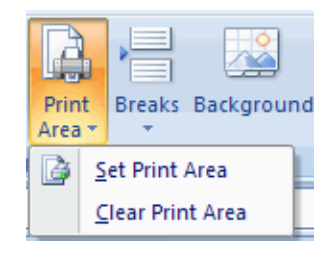

#### **Exercise 9 – Page numbering**

- Click "Page Layout" tab on the Ribbon
- Click in the bottom-right corner (diagonal arrow) of the "Page Setup" group
- In "Page Setup" menu, select the "Header/Footer" tab
- Click "Custom Footer"
- Insert "Page Number", then Click "OK", then "OK" again

#### Exercise 10 - Adding a Picture - To add a picture:

- Click the **Insert** tab
- Click the **Picture** button
- Browse to the picture from your files, then Click the **name** of the picture
- Click Insert
- To move the graphic, click it and drag it to where you want it

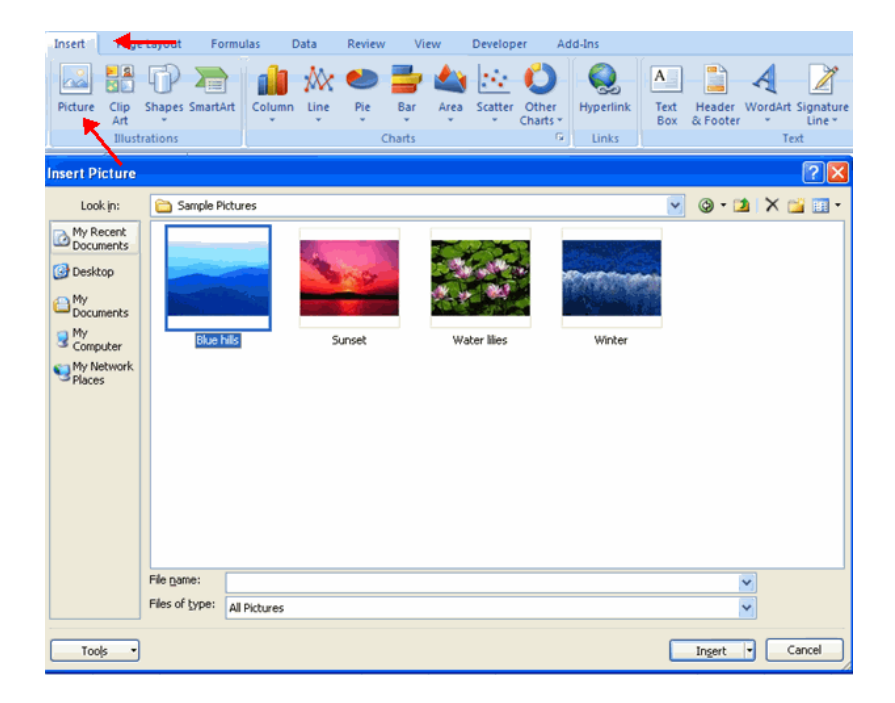

- Click the **Insert** tab
- Click the Clip Art button
- Search for the clip art using the search Clip Art dialog box
- Click the clip art
- To move the graphic, click it and drag it to where you want it

| Insert Page Layout Formu    | las Data P  | Review View                                                                                                    | Developer Add-Ins                                                                                                    |                                       | 0 - ° x                                                                                                    |
|-----------------------------|-------------|----------------------------------------------------------------------------------------------------|----------------------------------------------------------------------------------------------------|---------------------------------------|----------------------------------------------------------------------------------------------------|
| Picture Art<br>Illust chops | Column Line | Pie Bar Area<br>Charts                                                                                                    | Scatter Other<br>Charts                                                                                                    | Ink Text Header WordA<br>Box & Footer | t Signature Object Symbol                                                                                                    |
| • ( • •                     |             |                                                                                                    |                                                                                                    |                                       | 3                                                                                                    |
|                             | D E         | F     C       -     -       -     -       -     -       -     -       -     -       -     -       -     -       -     -       -     -       -     -       -     -       -     -       -     -       -     -       -     -       -     -       -     -       -     - | S     H     I       I     I     I       I     I     I | J K                                   | Clip Art ×<br>Search for:<br>school Go<br>Search in:<br>Selected collections ×<br>Results should be:<br>All media file types × |

**Editing Pictures and Clip Art -** When you add a graphic to the worksheet, an additional tab appears on the Ribbon. The Format tab allows you to format the pictures and graphics. This tab has four groups:

Adjust:Controls the picture brightness, contrast, and colorsPicture Style:Allows you to place a frame or border around the picture and add effectsArrange:Controls the alignment and rotation of the pictureSize:Cropping and size of graphic

| 💽 🖬 🤊 - (° - ) Ŧ                                                                           |              | Book1 - Microsoft | Excel     |           |             | Picture Tools       |                                                                  |              | - 0 |
|--------------------------------------------------------------------------------------------|--------------|-------------------|-----------|-----------|-------------|---------------------|------------------------------------------------------------------|--------------|-----|
| Home Insert Page Lay                                                                       | out Formulas | Data Review       | View      | Developer | Add-Ins     | Format              |                                                                  | ۷            | )   |
| Brightness * A Compress Pictures Contrast * A Change Picture Ba Recolor * 10 Reset Picture | 2            | 2                 | 2         |           | Picture Shi | ape * 🐁<br>rder * 🐁 | Bring to Front * 🗳 *<br>Send to Back * 🔁 *<br>Selection Pane 🎿 * | Crop 🔂 1.98* | 0   |
| Adjust                                                                                     |              | Pictu             | re Styles |           |             | 5                   | Arrange                                                          | Size         | 5   |

## **Exercise 12 – Excel Templates**

Microsoft **Templates** are canned worksheets that you can download and modify to meets your needs.

Click the Microsoft Office button, click New, then Forms/ Business/ "Mileage log with reimbursement form"

| Templates 🔷             | 📀 🌧 🛛 Search M    | icrosoft Office Online for | <b>→</b> | Billing Statement                  |
|-------------------------|-------------------|----------------------------|----------|------------------------------------|
| Blank and recent        |                   | ·                          | =        |                                    |
| installed Templates     | Installed Templa  | tes                        |          |                                    |
| My templates            |                   |                            | <u>^</u> |                                    |
| New from existing       | Pint of the last  |                            |          |                                    |
| Microsoft Office Online | Voue Company Name | Blood Pressure Tracker     |          |                                    |
| Featured                | A. Report         | 1 Topa more preserver      |          |                                    |
| Agendas                 |                   |                            |          | Your Company Name                  |
| Budgets                 | Billing Statement | Blood Pressure Tracker     |          | 2 Street Address                   |
| Calendars               |                   |                            |          | 3 Address 2<br>4 City, ST ZIP Code |
| Expense reports         |                   |                            |          | 5                                  |
| orms                    |                   |                            |          | 6 Statement                        |
| inventories             | Emerce Recort     | Loan Am ortization Sched   |          |                                    |
| nvoices                 | A                 | A. Lansmo                  |          |                                    |
| ists                    |                   | A. Yashi Spipanopi M.      |          |                                    |
| femos                   |                   |                            |          |                                    |
| Plans 🗸                 | Expense Report    | Loan Amortization          | ~        |                                    |

# Practice / Practice / Practice

The best way to retain what you learned today is to practice using Excel daily for the next several days.

Thank you for participating in Intermediate Excel 2007